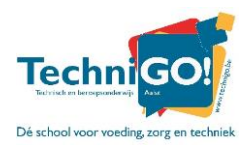

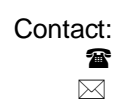

Technisch adviseur zie gegevens per afdeling zie gegevens per afdeling

# Handleiding TechniGO!-webshop

Hieronder vindt u een korte handleiding voor de TechniGO!-webshop.

Bij vragen, aarzel niet om contact op te nemen met de technisch adviseur.

| Technisch adviseur                                                                                                    | Afdeling                                                                                                    |                                                                 |
|----------------------------------------------------------------------------------------------------|----------------------------------------------------------------------------------------------------|-----------------------------------------------------------------|
| S. Van Hover<br>The second state of the second state of the second s | <ul> <li>Haarzorg</li> <li>Schoonheidsverzorging</li> <li>Wellness &amp; lifestyle</li> </ul>                                | - Publiciteit<br>- Decor en etalage                             |
| <ul> <li>G. Van der Sypt</li> <li>☎ 053/46.70.62</li> <li>⊠ gerdy.vandersypt@technigo.be</li> </ul>                                                                                                    | - Bakkerij<br>- Slagerij<br>- Kantoor                                                                                        |                                                                 |
| M. Slegers<br>☎ 053/46.70.64<br>⊠ marc.slegers@technigo.be                                                                                                    | <ul> <li>Maatschappij en welzijn</li> <li>Voeding-verzorging</li> <li>Kinderzorg</li> <li>Thuis- en bejaardenzorg</li> </ul> | - Zorg en welzijn<br>- Horeca<br>- Restaurant-keuken<br>- Hotel |
| A. Lesenne<br>☎ 053/46.00.16<br>⊠ tac.devoorstad@technigo.be                                                                                                    | <ul> <li>STEM-technieken</li> <li>Elektromechanica</li> <li>Mechanica</li> <li>Elektromechanische techr</li> </ul>           | - Elektriciteit<br>- Auto<br>- Carrosserie<br>nieken            |

### **1. WEBSHOP OPENEN**

Je kan de webshop openen via de link of door onderstaande QR code te scannen.

https://tinyurl.com/TechniGOWebshop

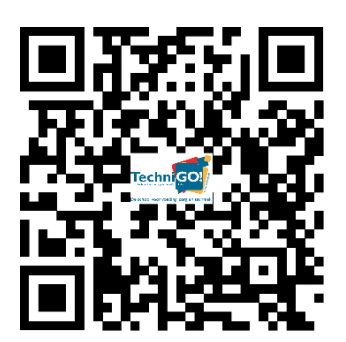

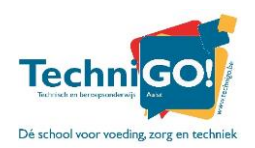

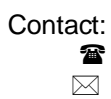

Technisch adviseur zie gegevens per afdeling zie gegevens per afdeling

## 2. BESTELLING PLAATSEN

#### 2.1 STARTPAGINA

| TechniGO! Webshop                             |                                                                                                    |  |  |  |
|-----------------------------------------------|----------------------------------------------------------------------------------------------------|--|--|--|
| START > CATA                                  | LOOG > BESTELOVERZICHT > BETALING > BEVESTIGING                                                                                                    |  |  |  |
| Welkom bij onze web<br>Indien u een specifiek | shop.<br>e vraag heeft mag u bellen naar 053 46 70 00.                                                                                                    |  |  |  |
| Maak een keuze                                |                                                                                                    |  |  |  |
|                                               | 3ABAK Bakkerij (arbeidsgerichte finaliteit)<br>3ADECO decor en etalage (arbeidsgerichte finaliteit)<br>3AELEK Elektriciteit (Arbeidsgerichte finaliteit)<br>3AHSV haar- en schoonheldsverzorging (arbeidsgerichte finaliteit)<br>3AMECH Mechanica (Arbeidsgerichte finaliteit)<br>3ASLAG Slagerij (arbeidsgerichte finaliteit)<br>3ASLAG Slagerij (arbeidsgerichte finaliteit)<br>3AZW Zorg voor welzijn (Arbeidsgerichte finaliteit)<br>3DEMT Elektromechanische technieken (Dubbele finaliteit)<br>3DHAWE Maatschappij en welzijn (Dubbele finaliteit)<br>3DWELI Wellness & lifestyle (dubbele finaliteit) |  |  |  |

Bij het openen van de webshop kom je op deze pagina terecht.

Selecteer uit de keuzelijst jouw klas voor schooljaar 2022- 2023.

De klassen staan op alfabetische volgorde.

Klik op VOLGENDE.

#### 2.2 CATALOOG

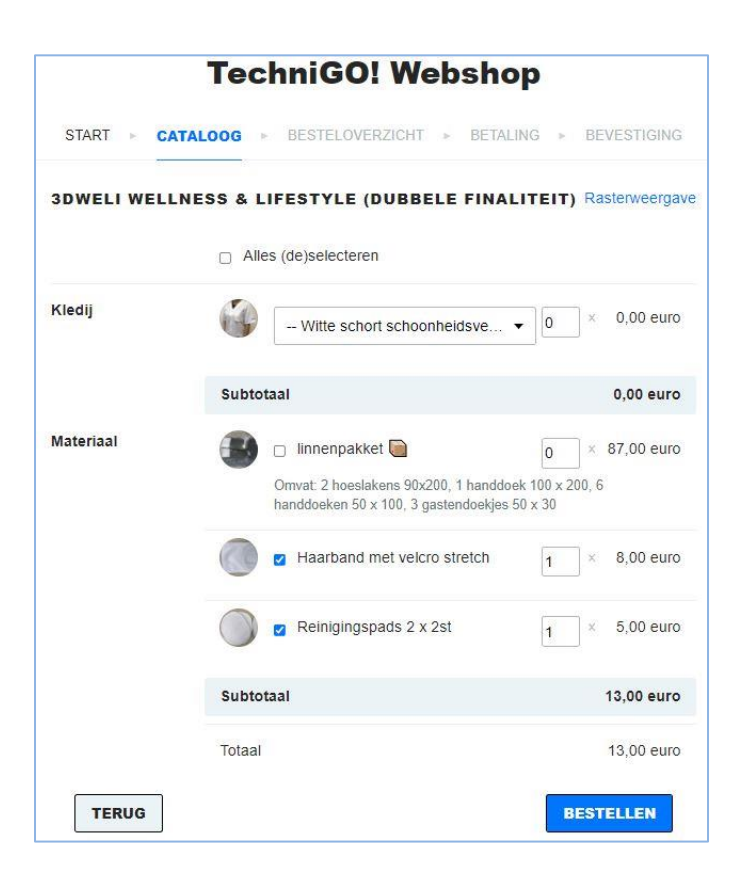

Nu kom je in de productcatalogus terecht. Hier kan je aanduiden wat je wenst te bestellen.

# Let goed op de opmerkingen die onder een product staan!

Bij sommige producten dien je een maat te selecteren ofeen keuze te maken uit een drop-down-lijstje  $(\mathbf{v})$ .

Bepaalde producten kan je niet afvinken, deze dien je verplicht aan te kopen.

Nadat je alles aangeduid hebtwat dient besteld te worden, klik je op **BESTELLEN**.

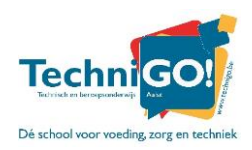

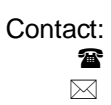

Technisch adviseur zie gegevens per afdeling zie gegevens per afdeling

#### 2.3 **BESTELOVERZICHT**

| START > C | ATALOOG BESTELOVERZICHT BE    | ETALING ► BEVESTIGING |  |
|-----------|-------------------------------|-----------------------|--|
| DWELI WEL | LNESS & LIFESTYLE (DUBBELE FI | NALITEIT)             |  |
| lateriaal | Haarband met velcro stretch   | 1 × 8,00 euro         |  |
|           | Reinigingspads 2 x 2st        | 1 × 5,00 euro         |  |
|           | Totaal                        | 13,00 euro            |  |
| TERUG     |                               | BETAALFORMULIER       |  |

2.4 BETALING

| TechniGO! Webshop           start > cataloog > besteloverzicht > betaling > bevestiging |                   |                   |                 |  |  |
|-----------------------------------------------------------------------------------------|-------------------|-------------------|-----------------|--|--|
| 3DWELI WEL                                                                              | LNESS & LIFESTYLE | (DUBBELE FINALI   | TEIT)           |  |  |
| Ouder                                                                                   | Voornaam          | Achternaam        | E-mail          |  |  |
|                                                                                         | Voornaam Ouder    | Achternaam Oude   | E-mail Ouder    |  |  |
| Leerling                                                                                | Voornaam          | Achternaam        | E-mail          |  |  |
|                                                                                         | Voornaam Leerling | Achternaam Leerli | E-mail Leerling |  |  |
| Opmerkingen                                                                             |                   |                   |                 |  |  |
| Te betalen                                                                              | 13,00 euro        |                   |                 |  |  |
| TERUG                                                                                   |                   |                   | BETALEN         |  |  |

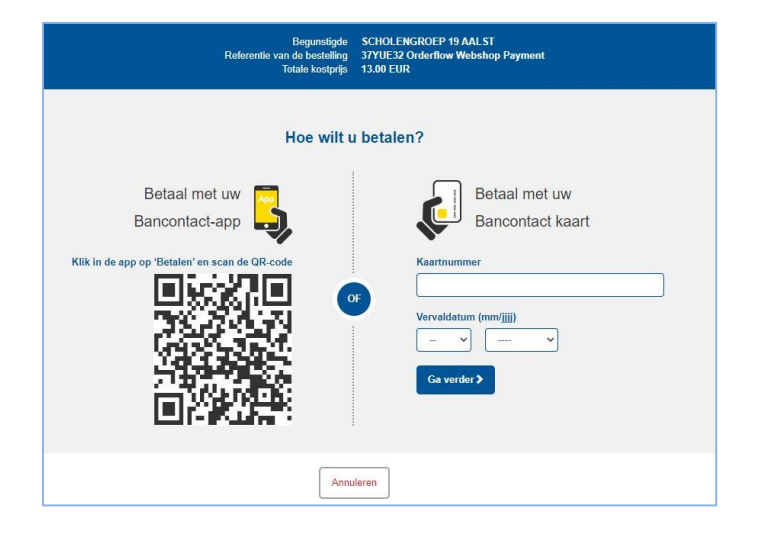

Daarna kom je in het besteloverzichtterecht. Kijk alles grondig na en klik daarna op **BETAALFORMULIER**.

Indien er nog iets aangepast moetworden, klik je op de knop 'terug'.

Vul je persoonlijke gegevens in. Eventueel kan je nog een opmerking toevoegen.

Klik op de knop **<u>BETALEN</u>** om verder te gaan.

Je komt op de betaalpagina terecht. Hier kan je betalen via de Bancontact-app of betaalkaart. Je wordt omgeleid naar de pagina van jouw betaalagent.

Na het volbrengen van de betaling, kom je terug op de webshop waar je een bevestiging zal zien dat de betaling geslaagd is.

Via mail ontvang je nog een bestelbevestiging.